# WWW.OPSU.GOB.VE

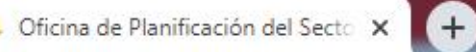

LAMORA

reported. A supplying these the principles in the principal of

## O O No es seguro | opsu.gob.ve

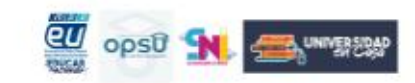

INICIO

QUIENES SOMOS VISIÓN

MISIÓN COMPETENCIAS

☆ 💿

Sistema Nacional de Ingreso 2020 ... Ver más ta...

nás ta... Compartir

EL ESTUDIANTE SIN MOVERSE DE SU CASA

SERÁ NOTIFICADO

0 9

## Sistema Nacional de Ingreso Universitario

El Sistema Nacional de Ingreso (SNI), es un proceso gratuito, es un requisito indispensable para los estudiantes del último año de educación media general, media técnica, modalidad de Jóvenes Adultos y Adultas, INCES y Misión Ribas; así como los bachilleres egresados en años anteriores que deseen incorporarse en alguna institución de educación universitaria del país, sea oficial o de gestión privada.

YouTube

HACER CLIC

Aspirante

**Docente/Plantel** 

10:21 p.m.

| 📵 OPSU . Registro de nuevo usuaric 🗙 |                                                                          |                                       |                                                                                                    |  |
|--------------------------------------|--------------------------------------------------------------------------|---------------------------------------|----------------------------------------------------------------------------------------------------|--|
| ← → C 🔒 opsu.terna.net/              | 'RegistroNuevoUsuarioCNU.php?mid=0                                       |                                       | or 🕁 🧿                                                                                                |  |
| Principal Comprobar Constanc         | ia Registro <del>-</del>                                                 | Usuario                               | Contraseña Entrar                                                                                     |  |
|                                      |                                                                          |                                       | 10:56:52 PM 🛛 😁 999                                                                                   |  |
|                                      | CREAR USUARIO<br>PERSONAL                                                |                                       | 0                                                                                                    |  |
| Datos de la Cuenta de Usi            | uario                                                                    | Ayuda                                 |                                                                                                    |  |
| Tipo de Usuario                      | Participante                                                             | Este módulo se utiliza para cro       | ear tú cuenta de usuario. Los                                                                         |  |
| Usuario                              | * veronica                                                               | NOTA: RECUERDA                        | A GUARDAR TU                                                                                          |  |
| Contraseña                           | *                                                                        | USUARIO Y CONT<br>LO VAS A NECESI     | RASEÑA, YA QUE<br>FAR PARA                                                                            |  |
| Confirmar Contraseña                 | *                                                                        | <b>DESCARGAR LOS RESULTADOS DE TU</b> |                                                                                                    |  |
| Datos Personales                     |                                                                          | UNIVERSITARIAS                        |                                                                                                    |  |
| Correo Electrónico                   | araujoveronica742@gmail.com                                              | Contraseña                            | Obligatorio Escoge una                                                                                |  |
| Fecha de Nacimiento                  | * 11/04/2003                                                             |                                       | contraseña que puedas<br>recordar. Debe tener mínimo de<br>6 caracteres y <b>no puede ser tú</b>      |  |
| Validación                           |                                                                          |                                       | número de cédula ni fecha de<br>nacimiento. Debes mantenerla                                          |  |
| Cédula                               | INGRESA EL NÚMERO DE TU CÉDULA (MÁXIMO 8 DÍGITOS, SÓLO NÚMEROS). POR EJE |                                       | en estricto secreto, porque serás<br>responsable de la información<br>que se introduzca con tu cuenta |  |
| 🔁 🖸 📑 🕑                              |                                                                          |                                       | ▲ 🍈 🜗 🍡II 🕪 🛱 10:26 p.m.<br>30/04/2020                                                                |  |

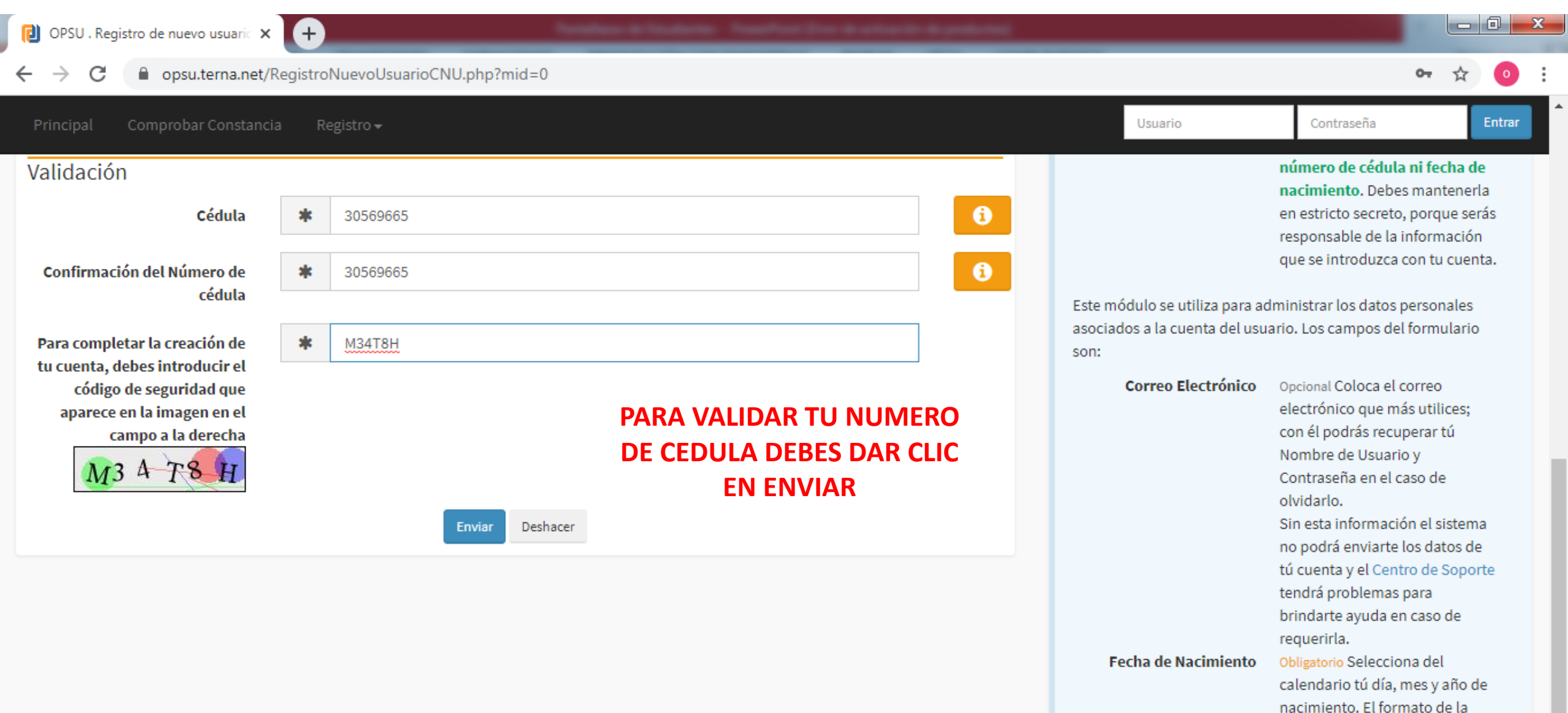

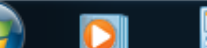

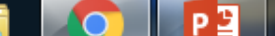

🔺 📥 🜗 👒 .al 🕪 🛱

fecha es DD/MM/AAAA.

10:30 p.m.

| 🔁 OPSU . Participante              | × (+                                            |                                           |                        |
|------------------------------------|-------------------------------------------------|-------------------------------------------|------------------------|
| ← → C 🌲 opsu.terna.ne              | t/Participante.php?nuevo=1&t=1588300457         |                                           | 🕶 🕁 🧿 :                |
| (c) TernaNet                       | $\equiv$ Oficina de Planificación del Sec       | tor Universitario                         | 💄 veronicaaraujo 🗸     |
| Hola, veronicaaraujo<br>• En línea | Participante Cargar Datos Personales HACER CLIC |                                           | Módulos > Participante |
|                                    | i                                               |                                           |                        |
| Secciones                          | Notas Validadas                                 |                                           |                        |
| Módulos 🛛 🖌                        | Notas validadas                                 |                                           |                        |
| Participante                       | Las notas fueron validadas                      |                                           |                        |
| Usuario <                          |                                                 |                                           |                        |
|                                    | Datos Personales                                |                                           |                        |
|                                    | Descripción                                     | Valor                                     |                        |
|                                    | Número de Documento de Identidad                | 30569665                                  |                        |
|                                    | Apellido(s)                                     | Araujo Perez                              |                        |
|                                    | Nombre(s)                                       | Veronica Valentina                        |                        |
|                                    | Fecha de Nacimiento                             | 2003-04-11                                |                        |
|                                    | Estado                                          | 63: Táchira                               |                        |
|                                    | Municipio                                       | 6327: SAN CRISTOBAL                       |                        |
|                                    | Parroquia                                       | 632702: PEDRO MARIA MORANTES              |                        |
|                                    | Año de Graduación de Bachillerato               | 2020                                      |                        |
|                                    | Plantel o Centro *                              | 632702272: U.E. COLEGIO VERDAD Y LIBERTAD |                        |
| 🚱 🖸 📑 🙆                            |                                                 | 🔺 🚠 ┥                                     | No. 10:32 p.m.         |

× 🕂

| $\leftrightarrow$ $\rightarrow$ C $($ opsu.terna | .net/Participante.php?CargarDatos   | =1&IDUsuario=30569665                                                       | ☆ 🧿 :                                                                                   |
|--------------------------------------------------|-------------------------------------|-----------------------------------------------------------------------------|-----------------------------------------------------------------------------------------|
| <b>(2)</b> TernaNet                              | $\equiv$ Oficina de                 | Planificación del Sector Universitario                                      | 🛔 veronicaaraujo 🗸                                                                      |
| Hola, veronicaaraujo                             |                                     | LLENAR TODOS LOS                                                            |                                                                                         |
| • En línea                                       | Datos Personales                    | DATOS PERSONALES                                                            | Ayuda                                                                                   |
| 🍘 Tablero                                        | Número de Documento<br>de Identidad | 30569665                                                                    | Los campos que están marcados con asterisco (*)<br>deben ser llenados obligatoriamente. |
| Secciones <                                      | Apellido(s)                         | Araujo Perez 🕄 🕄                                                            | Los campos que están marcados con asterisco (*)<br>deben ser llenados obligatoriamente. |
| Módulos ~                                        | Nombre(s)                           | Veronica Valentina                                                          | Los campos que están marcados con asterisco (*)<br>deben ser llenados obligatoriamente. |
| Usuario <                                        | Fecha de Nacimiento                 | 2003-04-11                                                                  | Los campos que están marcados con asterisco (*)<br>deben ser llenados obligatoriamente. |
|                                                  | Teléfono de Contacto                | Coloca un número de teléfono (celular o fijo) donde p                       | Los campos que están marcados con asterisco (*)<br>deben ser llenados obligatoriamente. |
|                                                  | Correo Electrónico                  | si deseas puedes corregir tu correo electrónico. con él podrás recuperar tu |                                                                                         |
|                                                  | Género                              | * * 0                                                                       |                                                                                         |
|                                                  | Estado Civil                        | * * 0                                                                       |                                                                                         |
|                                                  | Datos de Residencia                 |                                                                             |                                                                                         |
|                                                  | Estado                              | * Táchira Táchira                                                           |                                                                                         |
| iavascript:void(0)                               | Municipio                           | * SAN CRISTOBAL T                                                           |                                                                                         |
| 😰 🖸 📑 🌔                                          | 👂 🚞 🥝                               |                                                                             | 🔺 🐴 📢 🍢 📲 🌵 🛱 10:34 p.m.<br>30/04/2020                                                  |

-

📵 OPSU . Participante

× (+)

| ← → C 🔒 opsu.terna.ne              | et/Participante.php?CargarDatos=                         | =1&IDUsuario=30569665  |                  | ☆ 🧿 :                               |
|------------------------------------|----------------------------------------------------------|------------------------|------------------|-------------------------------------|
| (2) TernaNet                       | $\equiv$ Oficina de                                      | Planificación del Sect | or Universitario | 👗 veronicaaraujo 🗸                  |
| Hola, veronicaaraujo<br>• En línea | Parroquia                                                | * PEDRO MARIA MORANTES | • 3              |                                     |
|                                    | Segmento Censal                                          | *                      |                  |                                     |
| 🚯 Tablero                          | Datos Socio-Económi                                      | cos                    | LLENAR IODOS L   | OS DATOS                            |
| Secciones <                        | ¿Cuántas personas<br>integran su grupo                   | *                      | SOCIO-ECONÓ      | MICOS                               |
| Módulos ~                          | familiar?                                                |                        |                  |                                     |
| Participante                       | (Cuál os la profesión u                                  | -                      | *                |                                     |
| Usuario <                          | oficio del jefe o jefa de la                             | <b>T</b>               |                  |                                     |
|                                    | familia ?                                                |                        |                  |                                     |
|                                    | <b>¿C</b> uál es el nivel de<br>instrucción de la madre? | *                      | Ψ.               |                                     |
|                                    | وCuál es la fuente de<br>ingreso de la familia?          | *                      | •                |                                     |
|                                    | ¿Pertenece usted a pueblo o comunidad                    | *                      | •                |                                     |
|                                    | indígena?                                                |                        |                  |                                     |
|                                    | Indique si usted                                         | *                      | <b>v</b>         |                                     |
|                                    | discapacidad                                             |                        |                  |                                     |
|                                    |                                                          |                        |                  |                                     |
| 🚳 🖸 📲 🔮                            | ) 🤅 🚞 🔦                                                  |                        |                  | 🚹 🜗 🍡II 🌒 📑 10:35 p.m. 👘 30/04/2020 |

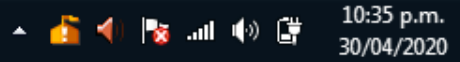

\_ 0 <u>×</u>

OPSU . Participante

☆

\_ 0 X

30/04/2020

opsu.terna.net/Participante.php?CargarDatos=1&IDUsuario=30569665 С

×

+

### ← **D**TernaNet Oficina de Planificación del Sector Universitario 🐣 veronicaaraujo 🗸 Hola, veronicaaraujo Condiciones de **LLENAR TODOS LOS DATOS** \* ٣ ----En línea Alojamiento de la SOCIO-ECONÓMICOS Vivienda Tenencia de la Vivienda \* v Tablero ---< Secciones Material Predominante \* ---en las Paredes de la Módulos $\sim$ Vivienda Participante Material Predominante \* < Usuario ---en el Techo de la Vivienda Material Predominante \* ---en el Piso de la Vivienda Número de ambientes o \* ---espacios de la vivenda La vivienda cuenta con \* ----Electricidad La vivienda cuenta con \* ----Agua La vivienda cuenta con \* ----Red de Cloacas 10:36 p.m. е 🔺 📫 🌗 🗞 .al 🍈 🎽

📵 OPSU . Participante

× (+)

e

9

٩

**0** 

7

PB

| ← → C 🔒 opsu.terna.r | et/Participante.php?CargarDatos   | =1&IDUsuario=30569665                        | ☆ 🧿 :                      |
|----------------------|-----------------------------------|----------------------------------------------|----------------------------|
| (2) TernaNet         | $\equiv$ Oficina de               | Planificación del Sector Universitario       | 💄 veronicaaraujo 🗸         |
| Hola, veronicaaraujo | Plantel o Centro *                | 632702272                                    |                            |
| En línea             | Plan de Estudio 1año<br>2año 3año | 31059                                        |                            |
| 🚯 Tablero            | Plan de Estudios 4año             |                                              | EN EL PROPÓSITO DEL        |
| Secciones <          | Proposito del Registro            | )                                            | <b>REGISTRO DEBES</b>      |
| Módulos ~            | Proposito del Registro*           | * Optar por un cupo a través de la OPSU T    | SELECCIONAR * <u>OPTAR</u> |
| Usuario <            | 1ra Opción*                       | Haga click sobre el botón de la derecha. 🕒 🕄 | POR UN CUPO A              |
|                      | 2da Opción*                       | Haga click sobre el botón de la derecha. 🕒 🕄 | <u>TRAVES DE LA OPSU</u> * |
|                      | 3ra Opción*                       | Haga click sobre el botón de la derecha. 🕒 🕄 |                            |
|                      | 4ta Opción                        | Haga click sobre el botón de la derecha. 🕒 🕄 |                            |
|                      | 5ta Opción                        | Haga click sobre el botón de la derecha. 🕒 🕄 |                            |
|                      | 6ta Opción                        | Haga click sobre el botón de la derecha. 🔶 🕄 |                            |
|                      |                                   | Enviar Deshacer Limpiar                      |                            |

\_ 0 <u>×</u>

📵 OPSU . Participante

0

0

×

(+)

e

٩

P

Ø

• opsu.terna.net/Participante.php?CargarDatos=1&IDUsuario=30569665

| (2) TernaNet                       | = Oficina de                                                                     | Planificación del Sector Universitario       | 💄 veronicaaraujo                          |
|------------------------------------|----------------------------------------------------------------------------------|----------------------------------------------|-------------------------------------------|
| Hola, veronicaaraujo<br>• En línea | Plantel o Centro *<br>Plan de Estudio 1año<br>2año 3año<br>Plan de Estudios 4año | 632702272 <b>(</b> )                         | SEGUIDAMENTE<br>SELECCIONA TUS            |
| Secciones <                        | Proposito del Registr                                                            | 0                                            | CARRERA, RECUERDA                         |
| Módulos Y                          | Proposito del Registro*                                                          | * Optar por un cupo a través de la OPSU      | QUE DEBES SABER LA                        |
| Usuario <                          | 1ra Opción*                                                                      | Haga click sobre el botón de la derecha. 🕂 🕄 | UNIVERSIDAD QUE                           |
|                                    | 2da Opción*                                                                      | Haga click sobre el botón de la derecha.     | OFRECE LA CARRERA                         |
|                                    | 3ra Opción*                                                                      | Haga click sobre el botón de la derecha. 🔸 🚯 | INGRESAR.                                 |
|                                    | 4ta Opción                                                                       | Haga click sobre el botón de la derecha. 🕂 🤅 | MÍNIMO DEBES                              |
|                                    | 5ta Opción                                                                       | Haga click sobre el botón de la derecha. 🕂 🤅 | <b>INCLUIR 3 OPCIONES,</b>                |
|                                    | 6ta <b>O</b> pción                                                               | Haga click sobre el botón de la derecha.     | UNA VEZ INGRESADAS<br>DEBES DARLE CLIC EN |
|                                    |                                                                                  |                                              | ENVIAR                                    |

▲ 🐴 🜗 🍢 ...II 🕪 🖨 🛛 10:43 p.m. 30/04/2020

\_ 0 ×

0

.

0 🗸

☆

P) OPSU . Participante

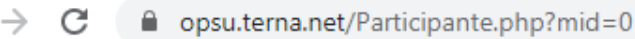

(+)

е

×

#### **D**TernaNet $\equiv$ Oficina de Planificación del Sector Universitario 🐣 veronicaaraujo 🗸 Descripción Hola, veronicaaraujo Valor En línea Número de Documento de Identidad 30569665 Apellido(s) Araujo Perez **UNA VEZ ENVIADA LA** Nombre(s) Veronica Valentina Tablero **INFORMACIÓN PUEDES** Fecha de Nacimiento 2003-04-11 < Secciones Teléfono de Contacto 0424-7317408 $\sim$ **VISUALIZAR TODOS** Módulos araujoveronica742@gmail.com Correo Electrónico Participante LOS DATOS QUE Género F: Femenino < Usuario Estado Civil S: Soltero **SUMINISTRASTE A** 63: Táchira Estado **NUESTRO SISTEMA** Municipio 6327: SAN CRISTOBAL Parroquia 632701: LA CONCORDIA Año de Graduación de Bachillerato 2020 Plantel o Centro \* 632702272: U.E. COLEGIO VERDAD Y LIBERTAD 31059: EDUCACIÓN MEDIA GENERAL Plan de Estudio 1año 2año 3año Proposito del Registro\* CU: Optar por un cupo a través de la OPSU 1ra Opción\* 10585: Universidad de Los Andes - Táchira - Medicina 2da Opción\* 10557: Universidad de Los Andes - Mérida - Medicina 3ra Opción\* 10018: Universidad Central de Venezuela - Caracas - Medicina

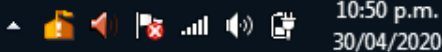